## 1. Login anklicken

| < C ⋒ (       | https://www.blsv.de     | startseite/verein/vereinsverwaltur | ng/mitgliederverwaltung/ |                 |
|---------------|-------------------------|------------------------------------|--------------------------|-----------------|
| <b>≡</b> Menü | SPORTBEZIRKE            | SPORTJUGEND                        | <b>∃LS</b> \:            | LOGIN VEREIN360 |
| Ticker Der    | hauarlacha Chart falart | t ainan Mitaliadarrahardi          |                          | #LoboDoiocoScot |

## 2. Anmelden mit Passwort

3. Hauptmenü erscheint: Verband auswählen. Siehe unten

11

| Spielfeld            | Herzlich Willkommen in verein360                                 | BLSV News                                                                            |
|----------------------|------------------------------------------------------------------|--------------------------------------------------------------------------------------|
| 음악 Mitglieder >      |                                                                  |                                                                                      |
| The Verband          | 🙉 Mitglieder · 🛓 Abteilungen · 🥰 Funktionäre · 🖨 Vereinsprofil · | Alle aktuellen informationen und<br>Hintergründe nun im bayernsport<br>online lesen! |
| ereinsmanagement – / |                                                                  | C+ Zum Lese                                                                          |
|                      | Alle Informationen aus<br>der Welt des BLSV                      | 360                                                                                  |

4. In der nun angezeigten Auswahl: Vereinspauschale anklicken siehe unten.

| 🗲 Zum Hauptmenü              | Spielfeld                                                                                                    |                 |
|------------------------------|----------------------------------------------------------------------------------------------------|-----------------|
| Verband<br>Bestandserhebung  | Herzlich Willkommen in verein360                                                                                                    | ¶\$ B           |
| Vereinspauschale             | e Mitaliadar                                                                                                    | Alle a<br>Hinte |
| Nachmeldungen<br>bayernsport |                                                                                                    | oniin           |
| ARAG Sportversicherung       |                                                                                                    | -               |
| Ehrenamtsversicherung        | Quantenspruna-                                                                                                    |                 |
| Mitgliedsbeitrag             | Wettbewerb                                                                                                    |                 |
| Sportstattenbau              | Bis zu 5.000 Euro Siegprämie warten auf die                                                                                                    |                 |
| Dokumente                    | innovativsten und kreativsten Vereinskonzepte.<br>Innörsten<br>Vereinsarbeit                                                                                                    |                 |
| Gutscheinmanagement          | Alle Ideen und Konzepte, die den Vereinssport<br>zukunftsfähig machen, nachhaltige Lösungen<br>für den Sport und den Verein anbieten oder<br>zum generationenübergreifenden Erhalt des | \<br>vei        |
|                              | Vereins beitragen, sind perfekte Bewerbungen<br>für den Quantensprung-Wettbewerb.                                                                                                    |                 |

- 5. Folgende Seite erscheint. Siehe unten.
- 6. Hier für das beantragende Jahr als Beispiel 2024 das Antragformular mit Download beim entsprechenden Jahr öffnen:

| liegt nun vor<br>der untenste                                                                                                    | und kann nach Abgabe deiner Besta<br>henden Tabelle abgerufen werden.                                                                                                    | ndserhebung 2024 in                                                                                                    |
|----------------------------------------------------------------------------------------------------|----------------------------------------------------------------------------------------------------|----------------------------------------------------------------------------------------------------|
| Es ist für die B<br>Bestanderheb<br>Daten automa<br>verein360 gen<br>wir momentar<br>ausgefüllt wer<br>Das Antragsfo<br>Anlagen muss<br>Kreis wausin | eantragung der Vereinspauschale Vora<br>ung eingereicht hast Im Dokument sei<br>stisch vorausgefüllt, die du uns zum Sti<br>neldet hast (u.a. die Mitgliederzahlen). I<br>n och nicht über das System erfassen,<br>rden. Bitte beachte dafür außerdem die<br>rmular zur Vereinspauschale inklusive<br>ib spätestens 1. März bei der zuständ<br>nesbehörde vorliegen. Später eingeher | aussetzung, dass du die<br>lbst werden dann alle<br>chtag 31.12.2023 über<br>Lediglich die Felder, die<br>müssen von dir noch<br>e Antragsfrist 1. März!<br>der notwendigen<br>ligen<br>vie Anträge können dort |
| nicht mehr be<br>eine sogenan<br>Vereinspausch<br>Kreisverwaltu<br>wir leider nich                                                                   | rücksichtigt werden, da es sich bei den<br>tte Ausschlussfrist handelt. Die Auszah<br>hale erfolgt dann ebenfalls direkt über<br>ngsbehörde. Einen genauen Zeitpunkt :<br>t nennen.                                                                                                    | n genannten Termin um<br>lung der<br>die<br>zur Auszahlung können                                                                                                    |
| nicht mehr be<br>eine sogenan<br>Vereinspausch<br>Kreisverwaltu<br>wir leider nich                                                                   | rücksichtigt werden, da es sich bei dem<br>nte Ausschlussfrist handelt. Die Auszah<br>nale erfolgt dann ebenfalls direkt über<br>ngsbehörde. Einen genauen Zeitpunkt<br>t nennen.<br>Status                                                                                                    | n genannten Termin um<br>lung der<br>die<br>zur Auszahlung können<br>Download                                                                                                    |
| inicht mehr be<br>eine sogenan<br>Vereinspausch<br>Kreisverwaltu<br>wir leider nich                                                                  | rücksichtigt werden, da es sich bei dem<br>nte Ausschlussfrist handelt. Die Auszah<br>nale erfolgt dann ebenfalls direkt über<br>ngsbehörde. Einen genauen Zeitpunkt<br>t nennen.<br>Status<br>• Abrufbar                                                                                                    | ing enannten Termin um<br>lung der<br>die<br>zur Auszahlung können<br>Download                                                                                                    |
| inicht mehr be<br>eine sogenan<br>Vereinspausch<br>Kreisverwaltu<br>wir leider nich                                                                  | rücksichtigt werden, da es sich bei dem<br>nte Ausschlussfrist handelt. Die Auszah<br>nale erfolgt dann ebenfalls direkt über<br>ngsbehörde. Einen genauen Zeitpunkt :<br>t nennen.<br>Status<br>• Abrufbar<br>• Abrufbar                                                                                                    | Ingenannten Termin um<br>lung der<br>die<br>zur Auszahlung können<br>Download                                                                                                    |

- 7. Der Antrag erscheint, bereits gefüllt mit den Daten, die beim BLSV abgespeichert sind, wie Adresse, 1. Vorsitzender, etc.
- 8. Auf der 2. Seite des Antrags ist die Mitgliederzahl zum 31.12.2023 angezeigt. (siehe unten)

| Beitragsaufkommen im Ab                                                                                                    | rechnungsja                                                                                                    | ihr:                                                                                        |                                                                             |            |
|----------------------------------------------------------------------------------------------------|----------------------------------------------------------------------------------------------------|---------------------------------------------------------------------------------------------|-----------------------------------------------------------------------------|------------|
| a) Ist-Aufkommen T<br>(In das Ist- Aufkommen können sowo<br>auch sickhe Spanden eingerechnet wi<br>tragt wird, sowie Einnahmen aus dem la<br>durch shreamfichte (unantgelijkte) 7<br>zweit werden (z.B. Erlöse aus Alipapiers | Tatsächliche<br>hl nicht zweckgel<br>arden, deren Förd<br>sufenden Geschäft<br>fäligkelsen von Mi<br>aammlungen). | Beitragseinnahmen<br>tundene als z<br>erung bean-<br>sbetrieb, die<br>igtledem er-<br>Summe | zum 31.12.2023:<br>zuzügl. Spenden<br>(soweit vorhanden<br>e Ist-Aufkommen: |            |
| b) Ermittlung des Soll-Aufkommens na<br>Mitgliederzahl zum 31.12.2023<br>(nur Mitglieder, die beim BLSV, BSSB, BVS<br>oder OSB gemeldet sindt)                                                                                |                                                                                                    | ich Mindestbeitragssätzen<br>Mindestbeitragssätze                                           |                                                                             | Sollaufkor |
| bis einschl. 13 Jahre                                                                                                    |                                                                                                    | x 12,00 €                                                                                   | =                                                                           | 243        |
| bis einschl. 17 Jahre                                                                                                    | 52                                                                                                    | x 25,00 €                                                                                   | <b>≅</b>                                                                    | 130        |
| his ainschl. 26. Jahra                                                                                                    | 61                                                                                                    | x 50,00 €                                                                                   | =                                                                           | 305        |
| 013 61136111. 20 08110                                                                                                    | -                                                                                                    | x 50.00 €                                                                                   | =                                                                           | 1975       |
| über 26 Jahre                                                                                                    |                                                                                                    |                                                                                             |                                                                             |            |
| über 26 Jahre<br>über 26 Jahre<br>(mit Behinderung)                                                                                                    |                                                                                                    | x 50,00 €                                                                                   | =                                                                           |            |

In diesen Zahlen sind noch alle Austritte im Laufe des Jahres 2023 enthalten, da der Verein für sie auch noch die Beiträge kassiert hatte.

Diese Zahlen sind für den Antrag 2024 zu verwenden.